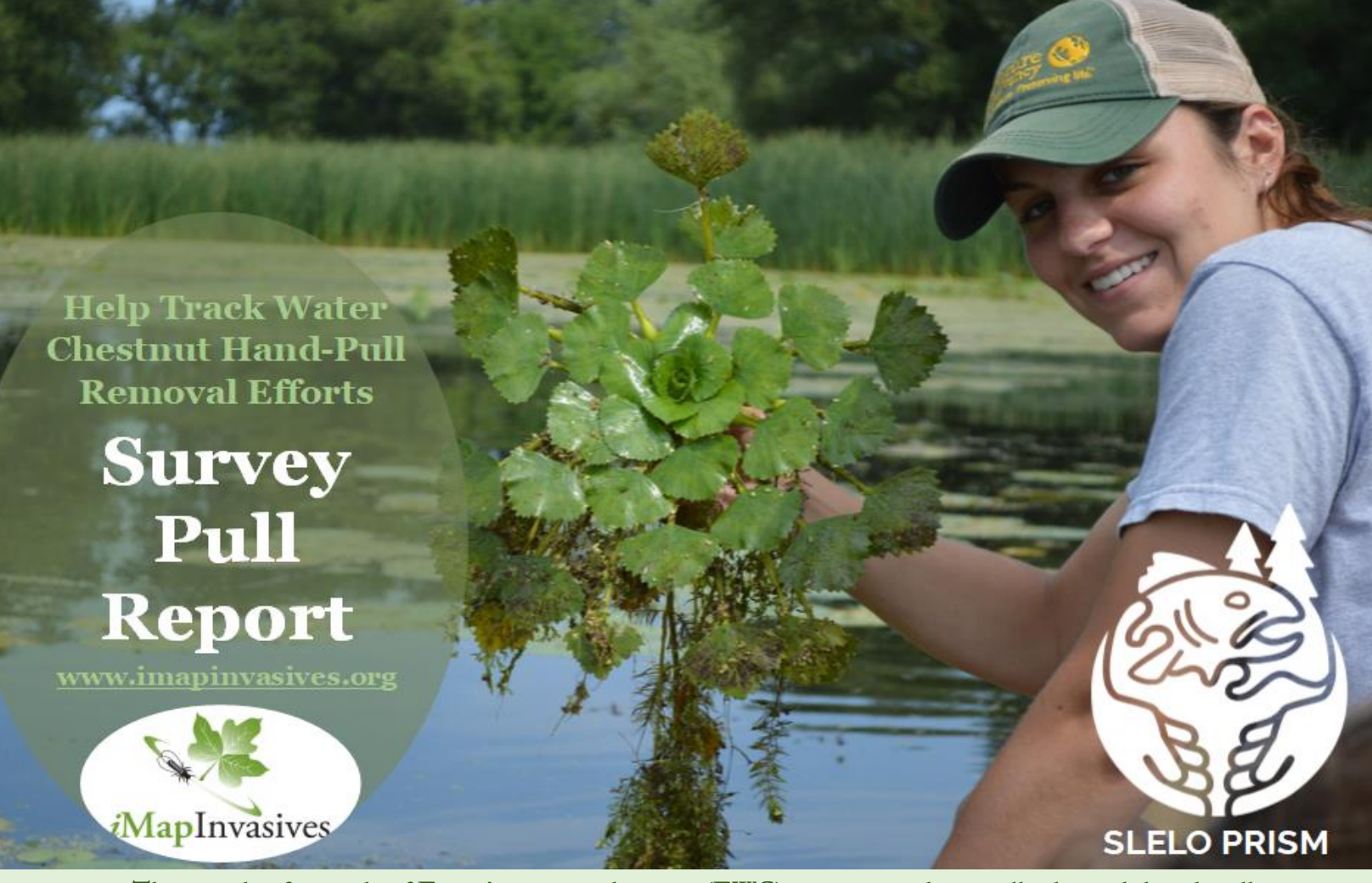

Thousands of pounds of Eurasian water chestnut (EWC) are removed annually through hand-pulls.

### Help Track Efforts Across the State & Enhance Collaboration

# <u>Report Efforts to iMapInvasives</u> Step 1: Create an iMapInvasives Account & Join an Organization

- 1. Go to NYimapinvasives.org and click
- Login in t
  - in the top right.
- Enter your info. Under Jurisdiction, select the primary state in which you will collect data.
- 3. Click Join and you will receive an email (check spam folder!)
- Click on the hyperlink ("<u>click here</u>") in the email, and it will take you to the User Agreement.
- 5. After reading, click Accept Agreement and you will see a pop-up box that says "Account Activated". Click Return to Login
- 6. Type your username (email) and password and click Log In

| Sign Up<br>Help us track Invasives - it's free. |                                                                             |  |  |  |  |
|-------------------------------------------------|-----------------------------------------------------------------------------|--|--|--|--|
|                                                 |                                                                             |  |  |  |  |
| First Name:                                     |                                                                             |  |  |  |  |
| Last Name:                                      |                                                                             |  |  |  |  |
| Email:                                          |                                                                             |  |  |  |  |
| Retype Email:                                   |                                                                             |  |  |  |  |
| Password:                                       | (Must be at least 8 characters long, with a number and an uppercase letter) |  |  |  |  |
| Retype                                          |                                                                             |  |  |  |  |
| Jurisdiction:                                   | Select 👻                                                                    |  |  |  |  |
|                                                 | Join                                                                        |  |  |  |  |

- 7. To enter a water chestnut pull, you will need to join your organization (or the "No Affiliation Organization (NY)" if you are not affiliated). To join an ORGANIZATION, click the MENU icon in the top left corner of the screen and select "Your Account" from the drop-down.
- 8. Click EDIT on the top Right. Scroll down to the organizations box and click "REQUEST TO JOIN."
- 9. Type your organization into the search bar and select it from the dropdown menu and click "REQUEST TO JOIN."
- 10. Press SAVE on the top right; request is pending until accepted by organization. Follow the same steps to join Projects.

## Step 2: Survey Before You Remove

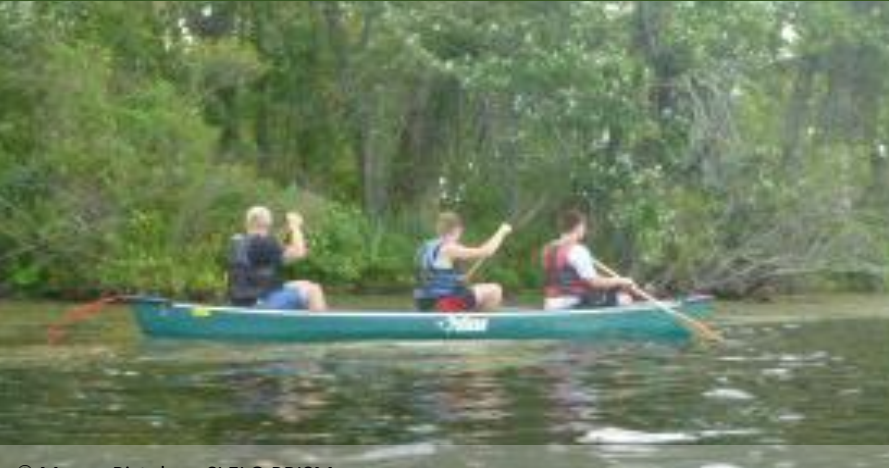

Survey the infestation in advance or at the beginning of the hand-pull removal effort.

**Optional Pro-tip:** Drop water chestnut point records around the perimeter of the infestation using the mobile app to help you draw the infestation in iMap later

© Megan Pistolese-SLELO PRISM

# Step 3: Locate the Infestation in iMap

|                                                                      |                                  | create Record Q. Find Record T Filter Records 🔄 Identify/M | leasure 🛛 🗟 Export / Report 😂 Close Layers                                                                                                    |
|----------------------------------------------------------------------|----------------------------------|------------------------------------------------------------|----------------------------------------------------------------------------------------------------|
|                                                                      |                                  |                                                            | ♥ Change Basemaps                                                                                                    |
|                                                                      | Filter Records                   |                                                            | Topographic                                                                                                    |
| Gumn Creek Chaumont                                                  | Filter on Your Records:          | Records after: m//dd/ww                                    |                                                                                                    |
| Guffin Bay Estates Rd, Chaumont, NY,<br>13622, USA                   | Observer:<br>Select one or more  | Records before: mm/dd/yyyy                                 | Terrace                                                                                                    |
| Guffin Bay Resort & Marina, 9474 CR-125,<br>Chaumont, NY, 13622, USA | oSpecies Name:                   | Organization:                                              | Satellite                                                                                                    |
|                                                                      | (Trapa natans)                   | Org List: (All Orgs)                                       | Ofmath<br>London                                                                                                    |
| Use the magnifying glass                                             | Species List: (New York Species) | Project:                                                   |                                                                                                    |
| button on the left menu to                                           | Habitat Type: Select one or more | Project List: (All Projects)                               | A DECEMBER OF A DECEMBER OF A |
| terbody name.                                                        | Kingdom: Select one or more *    | Jurisdiction: Select one or more *                         | USA Topographic                                                                                                    |
| Or                                                                   | Genus: Select one or more *      | Presumed Eliminated (Only Ves No                           | Manan Lawrence                                                                                                    |
| Use the +/- buttons on                                               |                                  |                                                            |                                                                                                    |
| cation.                                                              |                                  |                                                            |                                                                                                    |
|                                                                      | Apply Filter                     | Clear Filter                                               | National Geographic                                                                                                    |
|                                                                      | You can also find t              | he location by filter-                                     | Parts Stuttgart Minish View                                                                                                    |
| ing water chestnut records to find what                              |                                  |                                                            | Minn CTALY Apreb CAO<br>home "TTALY Apreb CAO<br>Add Minnes" MANNO STATES<br>SYNDERA MONICO MANNO STATES                                                                                                    |
| 100m 100 Million and the second restor                               | you previou                      | siy reported.                                              | USGS National Map                                                                                                    |

# Step 4: Create Multi-Record Searched Area

# Click "**Create Record**" at the top, select "**Multi-Record Searched Area Record**" and leave "**Polygon**" as the shape type.

| ×                                                                                                    | Draw Searched Area – ×                                                                               | + Create Record                                                                                                    |
|----------------------------------------------------------------------------------------------------|----------------------------------------------------------------------------------------------------|----------------------------------------------------------------------------------------------------|
| <ul> <li>Draw Searched Area</li> <li>Presence</li> <li>Treatment</li> <li>Not Detected</li> </ul>             | Shape Type: Polygon<br>Draw area vertices on map. Double-click to complete the shape.<br>back next > | Click <b>"Change</b><br><b>Basemaps</b> " on the right-<br>hand side of the screen to<br>switch to <b>Satellite</b><br><b>imagery</b> . This will allow<br>you to use landmarks to<br>aid in tracing your |
| Multi-Record Searched Area                                                                                    | Use the + symbol to trace the area you surveyed including an where water chestnut wasn't             | full<br>reas                                                                                                    |
| Presence Record Details - × CLI                                                                               | CK add " <b>Presence Record</b> "                                                                    |                                                                                                    |
| Enter all the species that you found in this location: Present Species ③ *:  X Water Chestnut, Water-chestnut | *Advanced Details                                                                                    |                                                                                                    |
| Type                                                                                                    | Back to Main Details                                                                                 |                                                                                                    |
| Observer*:<br>Mitchell O'Neill-admin × *                                                                      | Evaluation Type:                                                                                     |                                                                                                    |
| Date ③ *: 07/10/2020                                                                                          | Follow-Up:                                                                                           |                                                                                                    |
| Tagged Projects ③ :                                                                                           | Select                                                                                               |                                                                                                    |
| Select projects for all species 👻                                                                             | Impact of Invasive                                                                                   |                                                                                                    |
| Water Chestnut, Water-<br>chestnut                                                                            |                                                                                                    |                                                                                                    |
| Photos of Present Species: A                                                                                  | Repository Information:                                                                              |                                                                                                    |
| None Add Photo                                                                                                | oecies ID                                                                                            |                                                                                                    |
| Number Found:                                                                                                 | ercent coverage of water                                                                             |                                                                                                    |
| Percent Cover:                                                                                                | hestnut in the present                                                                               | Biocontrol Species Found:                                                                                                    |
| Select                                                                                                    | pecies polygon                                                                                       | Biocontrol Species<br>Comments:                                                                                                    |
| 96<br>Distribution:                                                                                           | mage (gingle plant/clump)                                                                            |                                                                                                    |
| Select                                                                                                    | parse (Scattered                                                                                     |                                                                                                    |
| Comments: p                                                                                                   | lants/clumps), Dense                                                                                 | Phenologies:                                                                                                    |
| p                                                                                                    | lants/clumps, Monoculture,                                                                           | Select one or more                                                                                                    |
| Tagged Projects ① : L                                                                                         | inearly Scattered                                                                                    | Age of Woody Plants:                                                                                                    |
| Select one or more                                                                                            |                                                                                                    | Select 👻                                                                                                    |
| Edit Advanced Details * Selec                                                                                 | t whether flowers, fruits, etc                                                                       | Planting: No                                                                                                    |

# Step 5: Record the Hand-Pull as a Treatment

Click "Find Record," and then select "Searched Area" for type and <u>enter your searched area record</u> or use the zoom tools or filter tools to locate the observations and click "Find."

Fill out the details outlined below:

It is very important to list the biomass type and amount removed such as 100 garbage bags, etc.

| Treatment Record Details – 🗙                                                              |                                                         |                                                                                            | Treatment Type Details – 🗙             |  |
|-------------------------------------------------------------------------------------------|---------------------------------------------------------|--------------------------------------------------------------------------------------------|----------------------------------------|--|
| Begin On ⊙ *:         07/10/2020         □           End On:         mm/dd/yyyy         □ |                                                         | In Comments Section Enter                                                                  | Treatment Type*:                       |  |
| Treatment<br>Iteration: Select                                                            | <ul> <li>Initial or follow-<br/>up treatment</li> </ul> | "Biomass",                                                                                 | Select                                 |  |
| Lead Contact*:                                                                            |                                                         | a number, and key words:<br>• Garbage bags                                                 | Physical                               |  |
| Organization:                                                                             |                                                         | <ul> <li>laundry</li> </ul>                                                                | Chemical                               |  |
| Treatment<br>Goals: Select one or m                                                       | Eradication,                                            | baskets                                                                                    | Biological                             |  |
| Comments:<br>50 volunteers, 3 hours                                                       | containment,<br>suppression • bulldozer<br>• pounds     |                                                                                            | Physical Treatment Specific<br>Details |  |
| Rare Species Precautions:                                                                 |                                                         | rosettes                                                                                   | Physical Treatment Methods*:           |  |
| Permit Comments:                                                                          |                                                         | *if your metric is not<br>listed above, use<br>words that clearly<br>describe your metric. | Mechanical/Manual   Comments:          |  |
|                                                                                           |                                                         |                                                                                            | Biomass: 100<br>pounds                 |  |
| Tagged Projects ① :       Select one or more                                              | Enter volunteer<br>efforts using key<br>words:          | *Include all relevant<br>details                                                           | Mechanical Treatment<br>Methods:       |  |
| Local Contact Name:                                                                       | Volunteers                                              | Hand-Pull                                                                                  | Select one or more   Disposal Methods: |  |
| Organization:                                                                             | Hours                                                   | Select method, enter                                                                       | Select one or more                     |  |
| < back next >                                                                             |                                                         | comment section above                                                                      | <pre> back next &gt;</pre>             |  |

## Step 6: Post Treatment Survey Record

### If targeted WC is still present at the site of the pull:

Conduct a general survey of area infested (same as pre-treatment assessment above, Step 4), and record the areas where the species is present. If another treatment is needed, please enter another treatment once performed (see step 5).

#### If WC is not present (appears to be eliminated): Create a Not Detected record

- Use Create Record tool and select **Not detected**. Draw a polygon around the area you surveyed for WC but did not find it this should include some or all your treatment record within it.
- Enter Time searched to convey search effort
- Reason for Not Detecting select Due to Treatment
- **Presumed Eliminated**: Y/N (admin only). This is intended for areas where water chestnut was eradicated and not seen for the following 3 or more years, contact <u>imapinvasives@dec.ny.gov</u> if you would like us to select "Yes". **Once you've submitted your post-treatment survey record (whether present or absent)** additional post-treatment follow-up fields that measure treatment effectiveness will be available.